## Stor How to enable/disable taken sensor for printer TSP650IISK model

\*\*Change by utility on Windows\*\*

\*\*Normally, default setting of the printer unit was already ENABLE Taken Senor"

\*\*This sample using LAN Connection\*\*

#### 1. Open 'Printer Utility Star PRNT'

#### 2. Select model 'TSP654II' -> Click 'Next' Printer Connection wizard Please choose your printer model. \* TSP650II ( FVP10 SP512 \* High Relia \* Print Spee **TSP65411** SP542 \* "Drop-In 8 SP712 \* Optional C SP717 \* Logo Stor SP742 Current Connection \* Barcode ( SP747 \* Bluetooth TSP654II TSP654II \* Hold print Star Line Mode TSP700II TSP800II TUP542 TUP592 TUP942 TUP992 Connection Manager New Connection 2 Please set Mode This

### 3. Select 'Ethernet' -> 'Search Network' and you will get IP Address of the printer automatically -> Click 'Done'

First choose your interface type then configure its connection settings.

| USB<br>Ethernet<br>Serial<br>Parallel<br>Bluetooth | Ethernet connection settings |                        |                   |           |  |  |
|----------------------------------------------------|------------------------------|------------------------|-------------------|-----------|--|--|
|                                                    | 192 .<br>192.168.            | . 168 .<br>2.84 (00:11 | 2 .<br>.62.15.62: | 84<br>10) |  |  |
|                                                    | Search Network               |                        |                   |           |  |  |
|                                                    |                              | Set Printe             | er's IP addre     | ess       |  |  |
|                                                    | Ten                          | nporary IP /           | Address Ass       | signment  |  |  |

4. Click '**OK**' if don't change printer name (Not necessary to change) Printer Utility

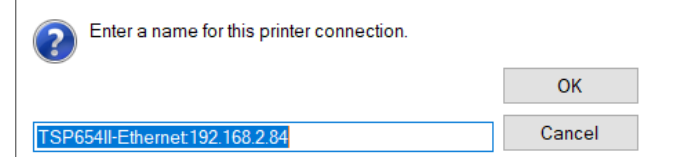

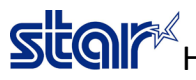

### Score How to enable/disable taken sensor for printer TSP650IISK model

•

Ŧ

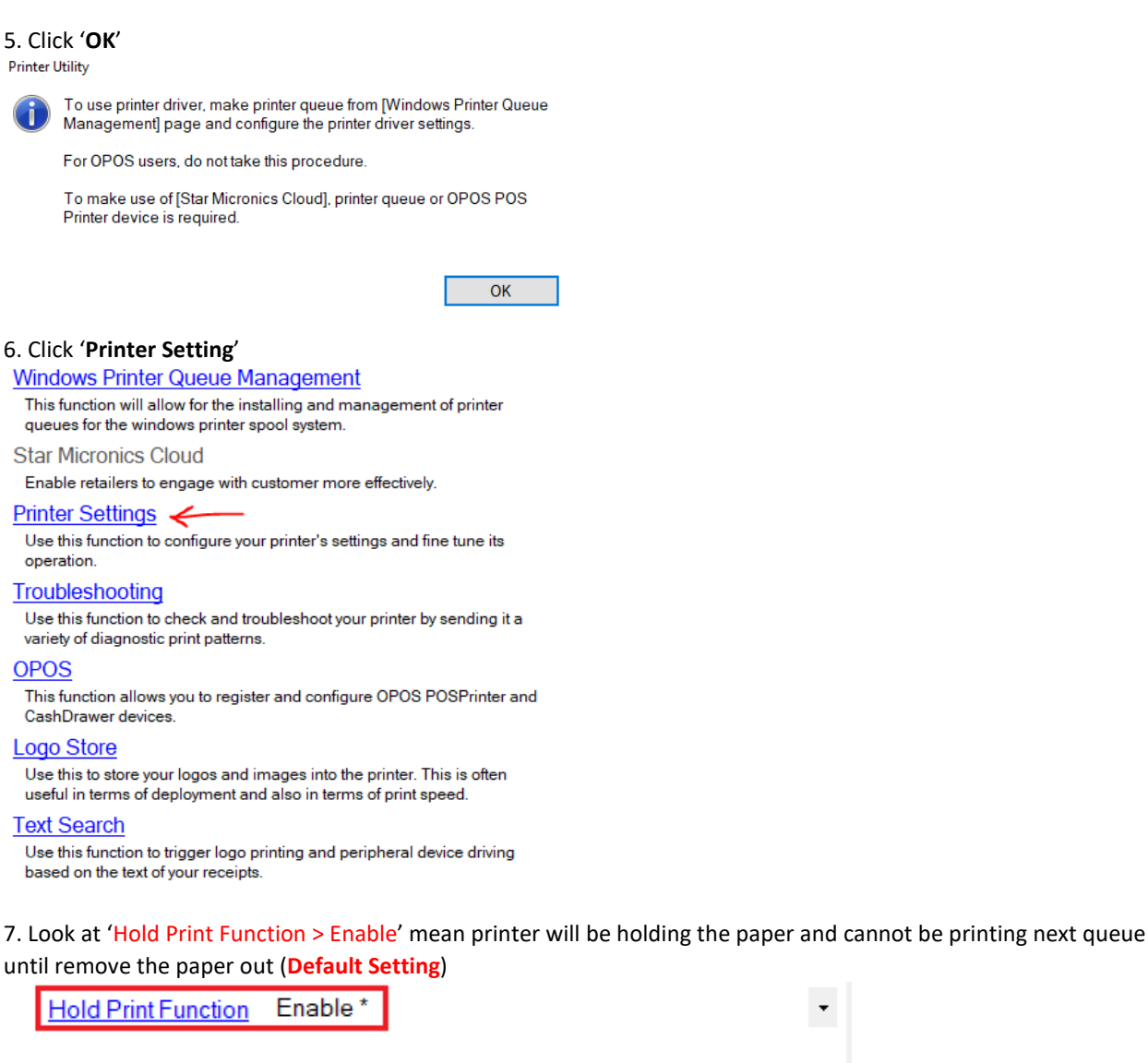

Disable \* Hold Print Reminder

> Hold Print Status Enable \*

Hold Print Timeout Disable \* Score How to enable/disable taken sensor for printer TSP650IISK model

#### 8. Or check by self-test at the below

-- Memory Switch --FEDC8A9876543210 HEX. (D) 00000000000000 0000 <1> 00000000000000 0000 <2> 00100000000000 2000 <3> 000000000000000 0000 <4> 00000000000000 0000 (8) 00000000000000 0000 (A) 000000000000000 0000 (B) 00000000000000 0000 -- Memory Switch Detail --<0>4 = Character Mode: StandardU3.0 <1>9 = Top Margin: Default <1>4 = Zero Style: Normal Zero <1>3-0= Inter. Char: USA <2>F = Refresh Mode: Valid <2>D = Speed Down@Barcode: Yes <2>C = 180 Rotation: Invalid <2>A,8= Print Start Control: Page (2)7 = Print Pass: Special (2)5,4= Print Speed: Normal (3)F-8= Page: Normal (3)4 = ANK Pitch: 12 dot <3>1 = <CR>: Ignore <3>0 = Feed Pitch: 4mm <4>2-0= Printable Area: 72mm (B)F-C= H-Reduced Size: 67% <8>3 = H-Paper Reduction: Invalid (8)2 = V-Paper Reduction: Invalid <A>F-D= HoldPrintTimeout : Invalid <A>C = HoldPrintReminder: Invalid <A>1 = HoldPrintStatus : Valid : Valid <ADO = HoldPrint

# Stor How to enable/disable taken sensor for printer TSP650IISK model

9. In case do not want to hold paper, need to change 'Hold Printer Function > Disable' and also 'Hold Printer Status > Disable' then printer can be printing without remove the paper and then Click 'Store' -> Click 'Print Setting' for check by self-test

| Hold Print Function        | Disable                     | • |   |
|----------------------------|-----------------------------|---|---|
| Hold Print Reminder        | Disable *                   | • |   |
| Hold Print Status          | Disable                     | • |   |
| Hold Print Timeout         | Disable *                   | • |   |
| International Character    | USA *                       | • |   |
| Line Feed                  | 4mm *                       | • |   |
| Multi Bytes Character Code | Simplified Chinese (GB2312) | * |   |
| Print Speed                | High Speed *                | • | ~ |
| Import                     |                             |   |   |
| 2<br>Print Settings        | Store 1 Reload              |   |   |

Score How to enable/disable taken sensor for printer TSP650IISK model

(D) 00000000000000 0000 <1> 00000000000000 0000 ⊘ 00100000000000 2000 (3) 0000000000000 0000 <4> 000000000000000 0000 (B) 00000000000000 0000 (3) 00000000000000 0000 -- Memory Switch Detail --<0>4 = Character Mode: StandardU3.0 <1>9 = Top Margin: Default <1>4 = Zero Style: Normal Zero <1>3-0= Inter. Char: USA (2)F = Refresh Mode: Valid (2)D = Speed Down@Barcode: Yes (2)C = 180 Rotation: Invalid (2)A.8= Print Start Control: Page (2)7 = Print Pass: Special (2)5.4= Print Speed: Normal <3>F-8= Page: Normal (3)4 = ANK Pitch: 12 dot (3)1 = (CR): Ignore (3)0 = Feed Pitch: 4mm <4>2-0= Printable Area: 72mm (B)F-C= H-Reduced Size: 67% (8)3 = H-Paper Reduction: Invalid (8)2 = V-Paper Reduction: Invalid <4>F-D= HoldPrintTimeout : Invalid <A>C = HoldPrintReminder: Invalid (A)1 = HoldPrintStatus : Invalid : Invalid <ADO = HoldPrint

-- Memory Switch --

FEDC8A9876543210 HEX.